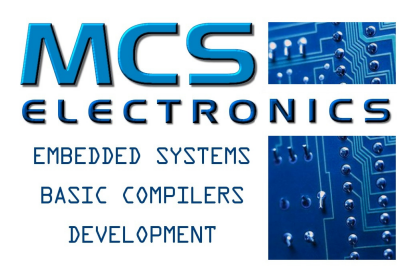

## MCS ELECTRONICS Making Things Easy

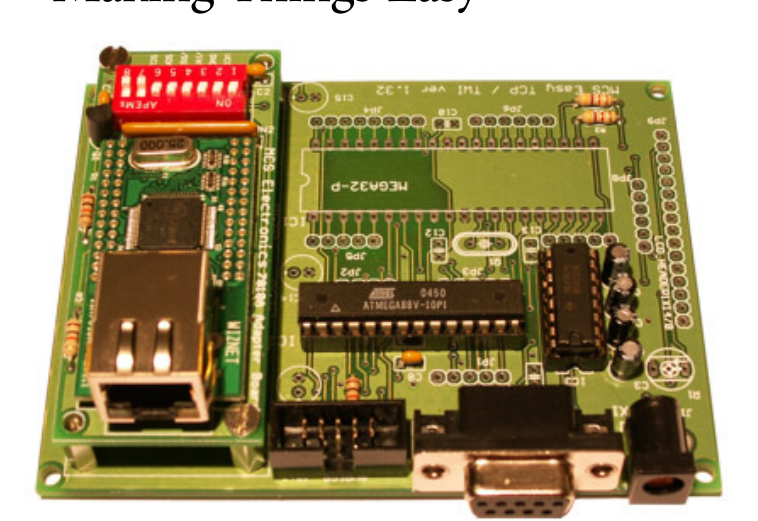

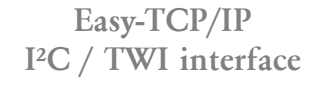

 Reduces the use of I/O pins (Only 4 pins needed for TCP/IP)
 Cost saving, by reducing components
 I<sup>2</sup>C / TWI enables low cost microcontrollers to interact with the Internet

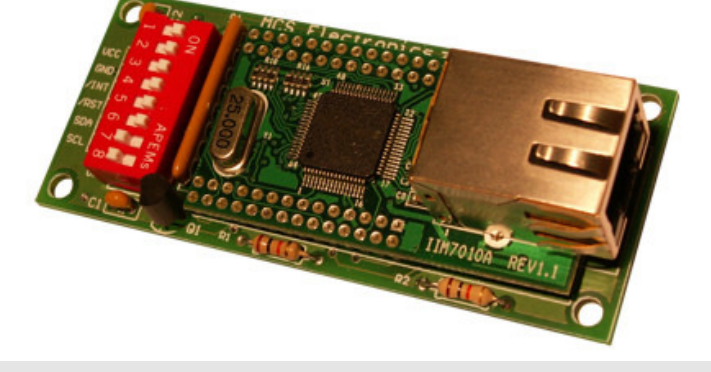

# Easy-TCP/IP I<sup>2</sup>C / TWI interface

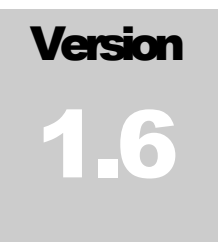

MCS ELECTRONICS

## Easy-TCP/IP I<sup>2</sup>C / TWI Interface Guide

© 1995-2006 MCS Electronics www.mcselec.com

## **Table of Contents**

| Introduction                     | 4  |
|----------------------------------|----|
| 1. Getting started               | 5  |
| 1.1 Assembling your PCB          | 5  |
| 2. Configuring the 7010A Adapter | 12 |

## Introduction

## Introduction

few years ago MCS Electronics introduced Easy-TCP/IP, which gave you a way of interfacing AVR microcontrollers to the Internet in a fast, cost effective way. Easy-TCP/IP is now being used in the world of embedded electronics.

We are now introducing the Easy-TCP/IP TWI – a TCP/IP interface, which uses only a few I/O pins of your microcontroller, and requires minimal change in your original program code. Easy-TCP/IP TWI was developed in response to our users' feedback.

The key advantage of the Easy-TCP/IP TWI is that it only uses four microprocessor pins, i.e., two I/O pins for I<sup>2</sup>C serial communications, and one interrupt pin and a reset pin. Thus **only 4 I/O** pins are needed to implement a full TCP/IP interface. The previously released TCP/IP board used about 16 I/O lines, making it only suitable for relatively large AVR controllers. If you are upgrading an application to TCP/IP, you are much more likely to have 4 I/O pins available than 16. And you do not need much more room for the changes needed in the program code.

The reduction of I/O pins of the Easy-TCP/IP TWI makes it slower than the EASY-TCP, but for a lot of embedded applications high speed is not a requirement. It's up to you to decide whether you choose speed, Easy-TCP or a compact and economic Easy-TCP/IP TWI. Using fewer pins requires that reading and writing be serial rather than parallel, which makes the TWI interface slower than the parallel interface.

This guide will help you implement Easy-TCP/IP TWI. It assumes you have some experience with the Easy-TCP/IP board. If you have not, please also read the East-TCP/IP manual, available from <u>www.mcselec.com</u>. The exact location is : <u>http://www.mcselec.com/index.php?option=com\_docman&task=doc\_download&gid=97&Itemid=54</u>

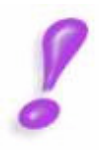

Note that Easy TCP/IP-TWI requires the 7010A-Adapter Board. The Easy TCP/IP Motherboard is only intended to test this 7010A-Adapter Board. You can also use an NM7010A module or the W3100A chip in your design.

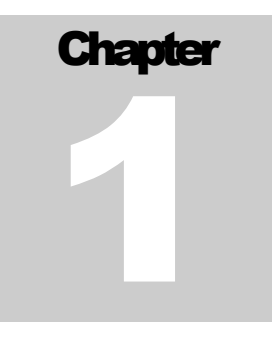

## 1. Getting started

This chapter explains how to get started with Easy-TCP/IP TWI.

f you have no experience with TCP/IP please read the TCP/IP manual available from www.mcselec.com. The TCP/IP manual describes general issues of TCP/IP and how to configure and test the EASY-TCP/IP series in your LAN.

The Easy-TCP/IP TWI board is meant to give you a way of experimenting with TCP/IP and BASCOM. If you wish to build your own complete solution we suggest you implement the NM7010A Adapter Board in your own system. The NM7010A is available from www.mcselec.com

## **1.1 Assembling your PCB**

This chapter will take you thru the assembling of your EASY-TCP/IP TWI adapter and mother -board. Soldering the components can be done best in the order of the part list found on page 7.

On the PCB you will find pads like this:

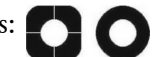

When soldering IC's or connectors, the square pad marks pin 1. For capacitors the square pad marks the positive (+) pole.

### CAUTION

We advise you to use IC sockets rather than soldering the IC's directly to the PCB. You may want to use low quality IC sockets for the ATMegas, since it is easier to (re-) insert IC's into low quality sockets than into high quality (turned) sockets.

Do not insert the IC's at this time.

### MOTHERBOARD LAYOUT (version 1.33)

To find the right position of the components you may want to reference this drawing of the board layout. It is also printed on the PCB itself.

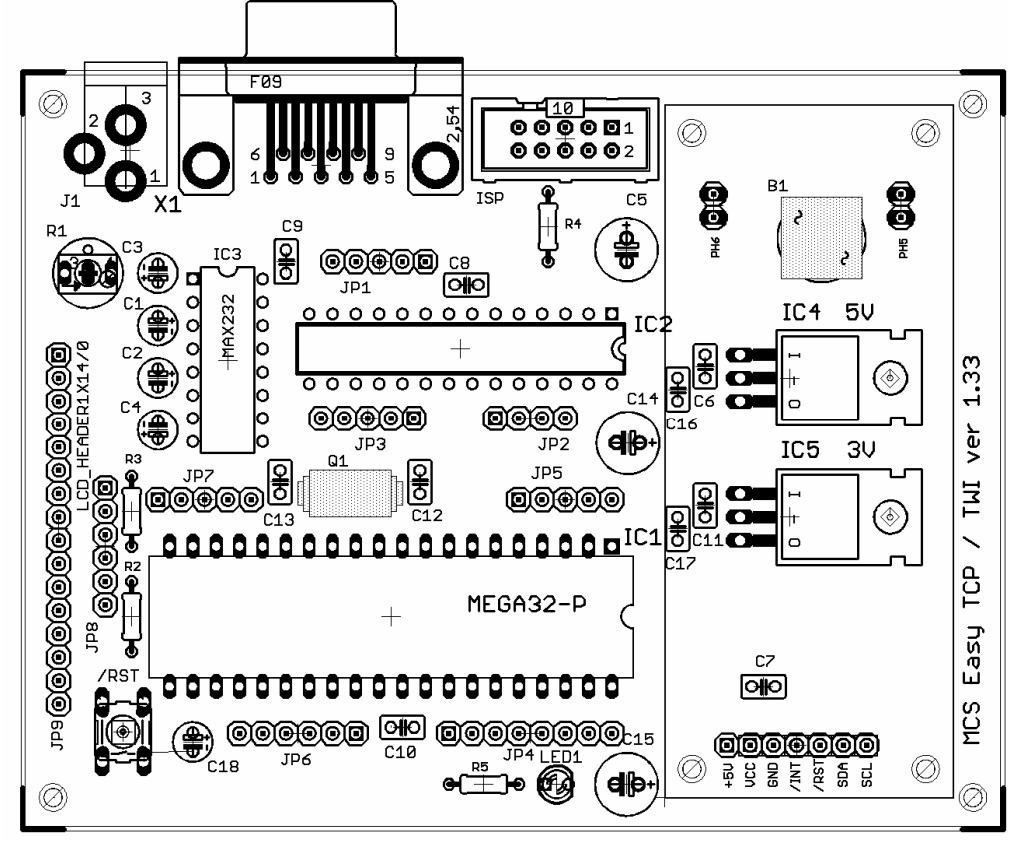

PARTS LIST EASY-TCP/IP Motherboard (Controller)

| Component                     | Description                                           | Value     |
|-------------------------------|-------------------------------------------------------|-----------|
| R1                            | POTENTIOMETER . Only needed when LCD display is used. | 1K        |
| R2, 3                         | RESISTOR 1/8 W                                        | 4K7       |
| R4                            | RESISTOR 1/8 W                                        | 10K       |
| C1, C2, C3, C4                | ELCO RADIAL                                           | 1uF/16V   |
| C5                            | ELCO RADIAL                                           | 100uF/25V |
| C6, C8, C9,<br>C10, C11, C16, | CERAMIC CAPACITOR                                     | 100nF     |

| C17                |                                                                                             |                                                   |  |
|--------------------|---------------------------------------------------------------------------------------------|---------------------------------------------------|--|
| C7, C14, C15       | ELCO Radial                                                                                 | 10 uF/16V                                         |  |
| C12, 13            | CERAMIC CAPACITOR. Optional, only needed when you use an external oscillator.               | 22pF                                              |  |
|                    | CRYSTAL . Optional. Only needed when you do not want to use the micro processor             |                                                   |  |
| Q1                 | internal oscillator.                                                                        | 8 MHz                                             |  |
| IC4                | VOLTAGE REGULATOR 5V                                                                        | 7805                                              |  |
|                    | VOLTAGE REGULATOR 3V3                                                                       |                                                   |  |
| IC5                | Only when using NON-SMD Adapter                                                             | LM2937ET- 3.3                                     |  |
| IC1                | ATMEGA32 AVR. Or Mega163, Mega644, etc                                                      | ATMEGA32                                          |  |
| IC2                | ATMEGA48 AVR or Mega88, Mega8,<br>Mega168                                                   | ATMEGA88                                          |  |
| ?                  | The board can be used with a 28 pin micro o<br>not both at the same time. So only 1 micropr | r a 40 pin micro, but<br>ocessor may be inserted! |  |
| IC3                | MAX232                                                                                      | MAX232                                            |  |
| B1                 | BRIDGE RECTIFIER                                                                            | B40R                                              |  |
| JP1, JP3, JP5, JP7 | PIN HEADER                                                                                  | 1X5                                               |  |
| JP2                | PIN HEADER                                                                                  | 1X4                                               |  |
| JP4                | Image: 4PIN HEADER12112                                                                     |                                                   |  |
| JP6, JP8           | 6, JP8 PIN HEADER 1                                                                         |                                                   |  |
| JP9                | P9 PIN HEADER 1                                                                             |                                                   |  |
| JP10               | 210 AVR ISP HEADER 2                                                                        |                                                   |  |
| Adapter board      | Adapter board PIN HEADER FEMALE 1                                                           |                                                   |  |
| J1                 | POWER CONNECTOR                                                                             |                                                   |  |
| X1                 | DB9 CONNECTOR FEMALE                                                                        | DB9FL                                             |  |
| Misc               | 4 spacers and bolts                                                                         | s and bolts M3x6                                  |  |
| PH5, PH6           | 2 pin header                                                                                |                                                   |  |
| C18                | Optional 100 nF capactiro 100 nF                                                            |                                                   |  |
| RST                | Reset switch                                                                                |                                                   |  |
| R5                 | Resistor 330 330                                                                            |                                                   |  |
| LED1               | LED 3mm Red                                                                                 | 3 mm RED                                          |  |

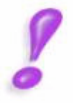

Since there are 2 versions of the Adapter board, we describe them both.

Do not solder the ATMega's at this time, continue soldering the 7010 Adapter board. You are not to solder the micros at all.

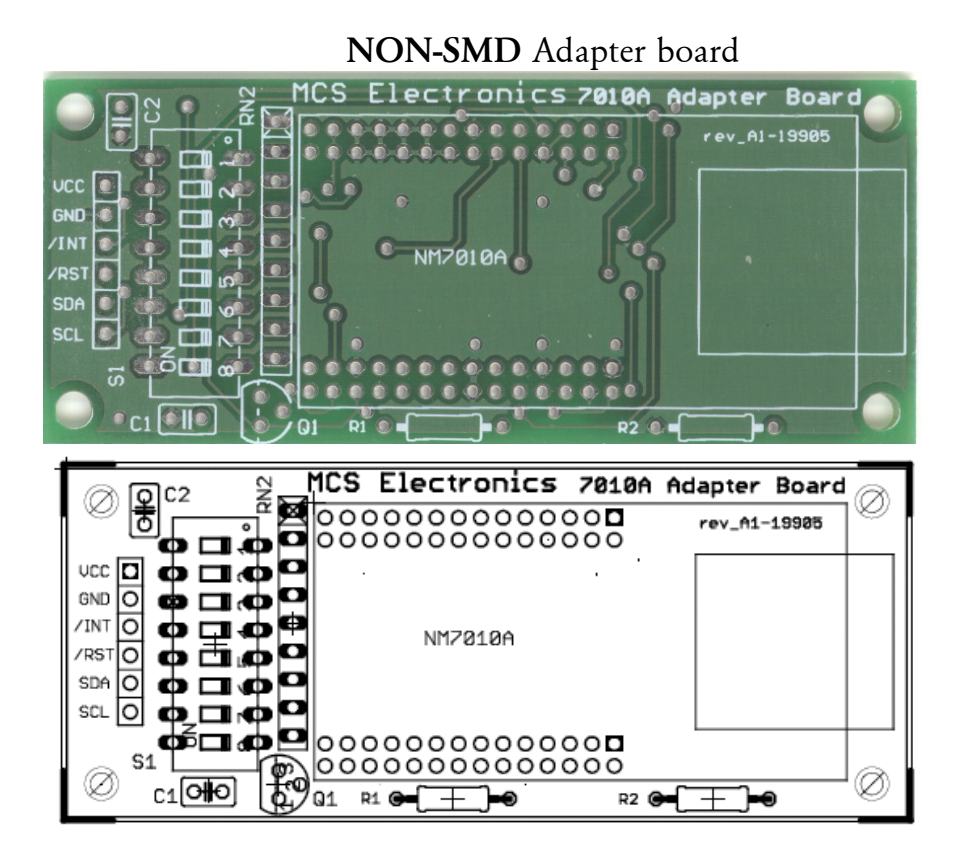

#### PARTS LIST EASY-TCP / IP 7010A NON-SMD Adapter Board

| Component | Description                               | Value          |
|-----------|-------------------------------------------|----------------|
| R1,2      | RESISTOR 1/4W                             | 10K            |
| C1, 2     | CERAMIC CAPACITOR                         | 100n           |
| RN2       | RESISTOR NETWORK                          | 8 x 10kOHM     |
| Connector | PIN HEADER BEWARE:<br>Solder on top layer | 1X6            |
| S1        | DIP SWITCH                                | DIP07 or DIP08 |
| Q1        | PNP TYPE TRANSISTOR                       | BC307/BC557    |
| M1        | TCP/IP MODULE                             | NM7010A        |

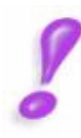

## SMD Adapter board

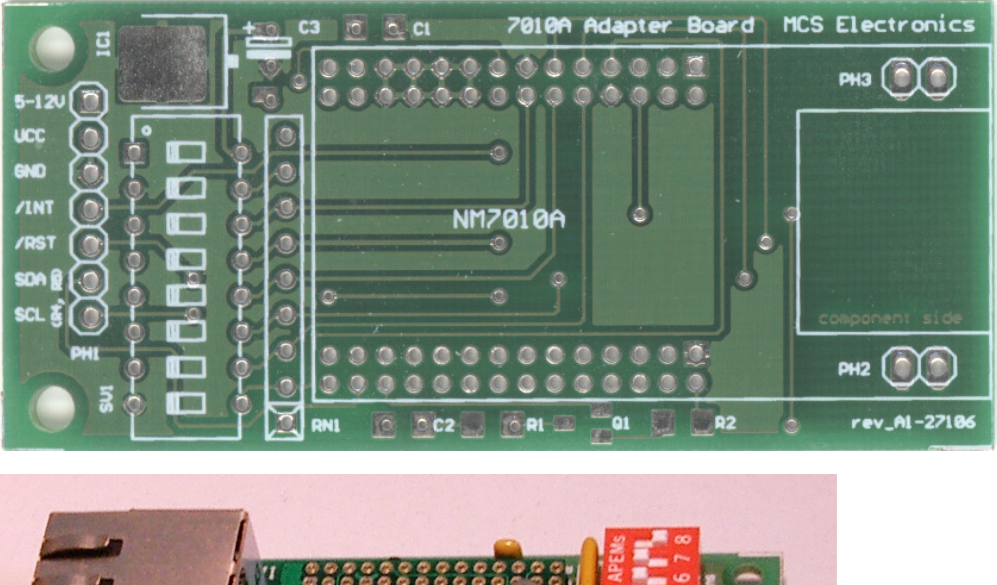

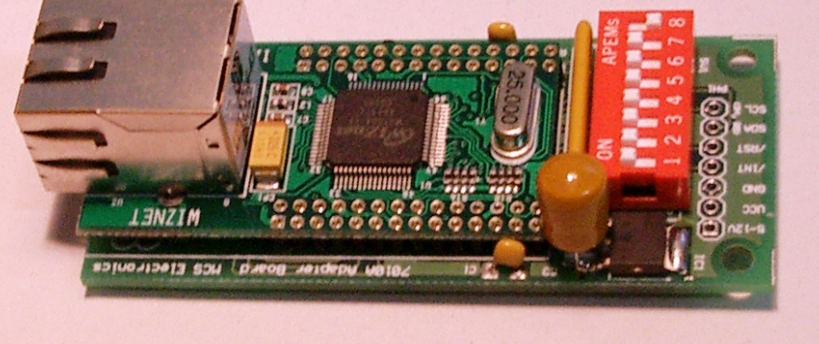

## PARTS LIST EASY-TCP /IP 7010A SMD Adapter Board

| Component | Description             | Value      |
|-----------|-------------------------|------------|
| R1,2      | RESISTOR 1/4W SMD       | 10K        |
| C1, 2     | CERAMIC CAPACITOR       | 100 nF     |
| RN2       | RESISTOR NETWORK        | 8 x 10kOHM |
| Connector | PIN HEADER BEWARE:      | 1X7        |
|           | SOLDER ON TOP LAYER     |            |
| S1        | DIP SWITCH              | DIP08      |
| Q1        | PNP TYPE TRANSISTOR SMD | BC857      |
| M1        | TCP/IP MODULE           | NM7010A    |
| IC1       | 3v3 regulator SMD       | BA03       |

| C3       | Tantalium elco | 22uF/10V |
|----------|----------------|----------|
| PH3, PH4 | 2 pin header   |          |

#### Do not place the adapter board on the main board yet.

8

**Note 1 :** The adapter board is connected to the Motherboard with a 6/7-pin male header. This header must be soldered on the board so it points downward. Solder it from the top of the board so that it can be inserted into the Motherboard female header, which will be below it.

#### **BEFORE YOU CONNECT THE POWER**

Once you have soldered all parts, check the PCBs. Remove any small solder dots between tracks, check you have soldered all the pins and that the solder joints look shiny (no cold solder joints). All contacts should look good.

Connect a power supply to the Motherboard. The power should be in the range from 7 – 12VDC. The higher the voltage, the more power must be dissipated by the regulator. So 7V is better than 12V but both will work.

The polarity is not important since a diode bridge is used. Measure the voltage at pin 3 of IC4. It should be 5V. Also measure the voltage at pin 2 of IC5. It should be 3.3V. The pinout of the 3.3V regulator is the same as the 7805 so be careful that the pinout is correct if you plan to use a different 3.3V regulator. When you use the SMD-Adapter board, it is not needed to insert the 3V3 regulator !

If the voltage is not correct, disconnect the power and check the board.

It is good practice to use a nut and bolt to fasten each regulator to the board to provide a heat sink.

If the voltages check out OK, disconnect the power and place ONE of the ATMega controllers. (You can use ATMega32 or ATMega88 or chips with the same pin outs) Also place the MAX232. At this point, it is a good idea to use a simple program to output something like "1" then "2" on the serial port in a do loop with a 1 second wait between transmissions to ensure that everything is working OK on the motherboard.

Check that the 7010A adapter board has no solder dots then connect the 7010A adapter to the main board.

The SMD-Adapter board has 7 pins. It has an on board 3V3 regulator. It can provide power to your own circuit too. Since the regulator needs an power source of 5V or more, this adapter board has an additional pin. It is named 5-12V on the PCB. When you set DIP switch 1, you connect the 3V3 regulated power to the VCC pin. Do this only when you do not supply the 3V3 Volt via the VCC pin !

Thus when you use the NON-SMD Adapter board, you need to insert the 3V3 Voltage regulator on the motherboard so the Adapter board will get 3V3. But when you use the SMD-Adapter board which has it's own regulator, you must take care that you do not close DIP switch 1, AND use the 3V3 regulator of the motherboard. It is advised to not insert the 3V3 regulator on the motherboard in that case. But you can also leave the DIP switch 1 off, so the outputs of the two regulators are not connected to each other.

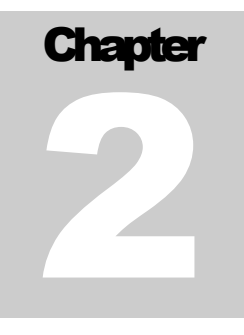

## 2. Configuring the 7010A Adapter

This chapter explains how to configure the 7010A Adapter.

he only thing that needs to be configured is the 7010A's slave address. This can be done with DIP switch S1.

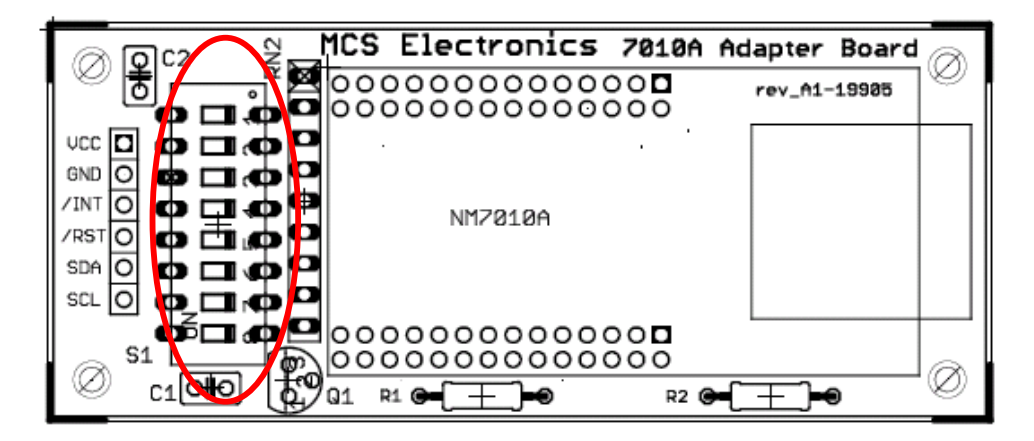

The TWI/I2C slave must have a unique address. The LS bit is used to indicate Read or Write and cannot be set. Therefore, it is not connected to the DIP switch. As DIP switches with seven switches are hard to find, the PCB is designed so that you can use a DIP switch with 7 or 8 switches. The switch number indicated with "8" is not connected. When you choose to insert a DIP with 7 switches, make sure that position 1 matches position 1 on the PCB and that position 8 on the PCB remains open/unused.

The W3100 chip needs pull up resistors to specify a one in its address. When the DIP switch is in the ON position, it connects the W3100 address line to ground, thus making it 0. When the switch is open, the pull up resistor will make the address line a "1".

We start by selecting the address 0. We need to close all switches, which means that the switches must be pulled to the right.when the PCB is in the same position as shown above.

The "On" on the silk screen of the PCB might not match the "On" of the DIP switch. But make sure that the pin numbers of the DIP match the PIN numbers of the silk.

In the example programs, address 128(dec) is used. This is &H80(hex) or 10000000(bin).

As the MSB of the address matches pin 7 of the DIP, this switch must be pulled to the left so the address line will become "1".

|            | NON-SMD          | SMD-Adapter  |                                                                                        |
|------------|------------------|--------------|----------------------------------------------------------------------------------------|
| DIP<br>PIN | Address line     | Address line | Remark                                                                                 |
| 1          | A1               | 3V3 to VCC   |                                                                                        |
| 2          | A2               | A1           |                                                                                        |
| 3          | A3               | A2           |                                                                                        |
| 4          | A4               | A3           | A0 of the I2C can never be selected as it<br>is the R/W bit. It is however part of the |
| 5          | A5               | A4           | I2C slave address.                                                                     |
| 6          | A6               | A5           |                                                                                        |
| 7          | A7               | A6           |                                                                                        |
| 8          | Not<br>connected | A7           |                                                                                        |

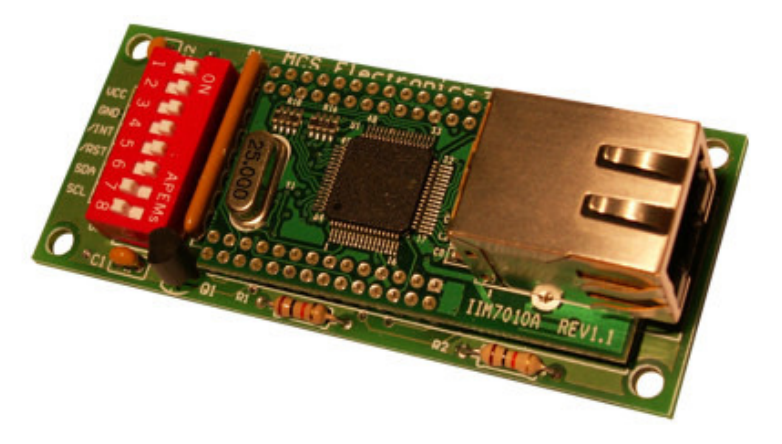

The shown address is A7=1, i.e., &B10000000 = &H80 = 128(dec). The switch at position 8 may be in any position since it is not connected.

This address must be specified with the CONFIG TCPIP command.

```
Config Tcpip = Int0 , Mac = 12.128.12.34.56.78 , Ip = 192.168.0.8 , Submask =
255.255.255.0 , Gateway = 0.0.0.0 , Localport = 1000 , Tx = $55 , Rx = $55 , Twi
= &H80 , Clock = 400000
```

This is in fact the only difference between a program that uses TWI or the high speed address mode.

You can now start experimenting with the EASY-TCP/IP TWI board. Make sure you keep your copy of BASCOM up to date in order to get new samples.

A new sample uses the new SNTP() function. To get a precise time.

```
sntp.bas RFC 2030
(c) 1995-2005, MCS Electronics
'name
'copyright
                                   test SNTP() function
'purpose
                                 :
'micro
                                   Mega32
'suited for demo
                                   yes
'commercial addon needed
                                : no
'this demo also uses TWI/I2C with PCF8574A to show that the I2C is also available for general use \verb+slib":i2c_twi.lbx"
'$regfile = "m162def.dat"
$regfile = "m32def.dat"
                                                                             'specify the micro used
' specify the micro used
$crystal = 8000000
                                                                             ' crystal frequency
$baud = 19200

$hwstack = 80

$swstack = 80
                                                                              baud rate
default use 80 for the hardware stack
                                                                             .
                                                                             ' default use 80 for the SW stack
                                                                             ' default use 80 for the frame space
$framesize = 80
Const Sock stream = $01
                                                                               Tcp
Const Sock_dgram = $02
                                                                            ' Udp
Const Sock_ipl_raw = $03
                                                                             ' Ip Layer Raw Sock
                                                                             ' Mac Layer Raw Sock
Const Sock_macl_raw = $04
                                                                              Confirm Socket Status
Confirm Tx Free Buffer Size
Const Sel_control = 0
Const Sel_send = 1
Const Sel_recv = 2
                                                                             ' Confirm Rx Data Size
'socket status
Const Sock_closed = $00
                                                                             ' Status Of Connection Closed
Const Sock_arp = $01
Const Sock_listen = $02
                                                                             ' Status Of Arp
' Status Of Waiting For Tcp Connection
Setup
                                                                              Status Of Setting Up Tcp Connection
Status Of Setting Up Tcp Connection
Const Sock_synsent = $03
Const Sock_synsent_ack = $04
                                                                               Status Of Setting Up Tcp Connection
Const Sock_synrecv = $05
Const Sock_established = $06
                                                                               Status Of Tcp Connection Established
                                                                               Status Of Closing Tcp Connection
Status Of Closing Tcp Connection
Status Of Closing Tcp Connection
Const Sock_close_wait = $07
Const Sock_last_ack = $08
Const Sock_fin_wait1 = $09
Const Sock_fin_wait2 = $0a
                                                                               Status Of Closing Tcp Connection
Const Sock_closing = $0b
                                                                             ' Status Of Closing Tcp Connection
                                                                              Status Of Closing Tcp Connection
Const Sock_time_wait = $0c
                                                                              Status Of Closing Tcp Connection
Status Of Socket Initialization
Const Sock_reset = $0d
Const Sock_init = $0e
Const Sock_udp = $0f
                                                                             ' Status Of Udp
                                                                             ' Status of IP RAW
Const Sock_raw = $10
```

Print "Init TCP" ' display a message Enable Interrupts Config Tcpip = Int0, Mac = 12.128.12.34.56.78, Ip = 192.168.0.8, Submask = 255.255.255.0, Gateway = 0.0.0.0, Localport = 1000, Tx = \$55, Rx = \$55, Twi = &H80, Clock = 400000 'for i2c test Dim Var As Byte ' IP number of time server ' socket number Dim Ip As Long Dim Idx As Byte ' long SNTP time Dim Lsntp As Long 'When you use UDP, you need to dimension the following variables in exactly the order shown! Dim Peersize As Integer , Peeraddress As Long , Peerport As Word Print "SNTP demo' 'assign the IP number of a SNTP server Ip = Maketcp(193.67.79.202 ) 'assign IP num ntp0.nl.net port 37 'we will use Dutch format Config Date = Dmy , Separator = -'we need to get a socket first
'note that for UDP we specify sock\_dgram
Idx = Getsocket(idx , Sock\_dgram , 5000 , 0) ' get socket for UDP mode, specify port 5000 Print "Socket " ; Idx ; " " ; Idx 'UDP is a connectionless protocol which means that you can not listen, connect or can get the status 'You can just use send and receive the same way as for TCP/IP. 'But since there is no connection protocol, you need to specify the destination IP address and port 'So compared to TCP/IP you send exactly the same message but with the addition of the IP and PORT 'The SNTP uses port 37 which is fixed in the tcp asm code Do 'toggle the variable **Toggle** Var Waitms 1000 'now send the value of var to the PCF8574A I2csend &H70 , var , 1
'this demonstrates that you can use the TWI for both the IIM7010 and other chips on the bus
'A problem could arise when both chips need to be addressed 'And as the IIM7010 is serviced via an interrupt, the main i2c traffic could slow down the TCP traffic ' get time from SNTP server Lsntp = Sntp(idx , Ip) 'notice that it is not recommended to get the time every sec the time server might ban your IP 'it is better to sync once or to run your own SNTP server and update that once a day 'what happens is that IP number of timer server is sent a diagram it will put the time into a variable lsntp and this is converted to BASCOM date/time format 'in case of a problem the variable is  $\mathbf{0}$ Print Date(lsntp) ; Spc(3) ; Time(lsntp) Loop End

The Easy TCP/TWI Motherboard uses the DTR line to control the RESET of the micro processor. This way you can use the MCS Bootloader to reset the board automatic when you update/load the program.

But when you do not use the MCS Bootloader, the micro will be reset when DTR is not made low. Third party terminal emulators might also set DTR high. When you want to remove this option, you need to cut a track of the PCB. You can disconnect pin 9 of the MAX-232. Or you can cut the track on the bottom of the PCB. When you bend pin 9 of IC3, you do not need to change the PCB and all options are still usable.

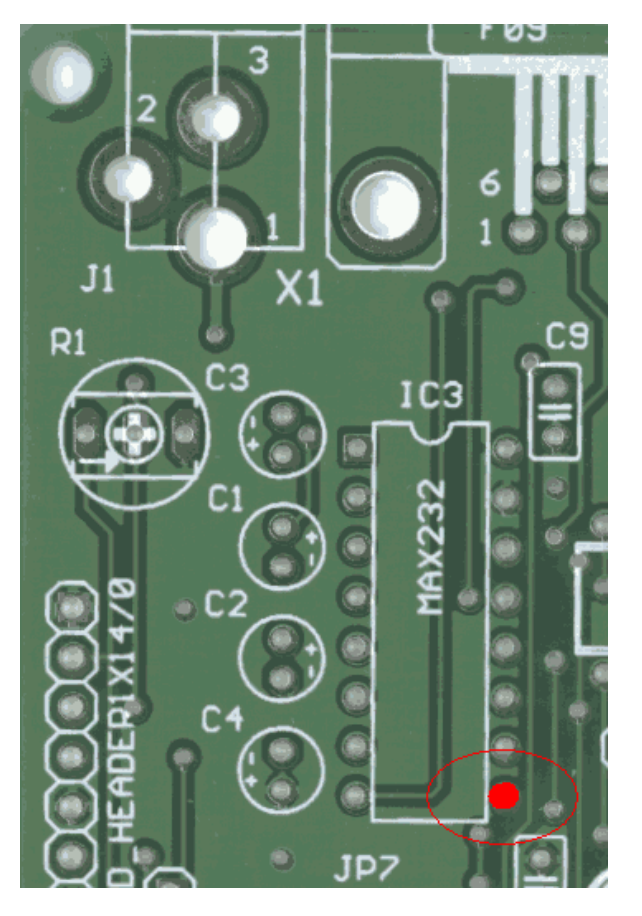

Option to remove pin 9

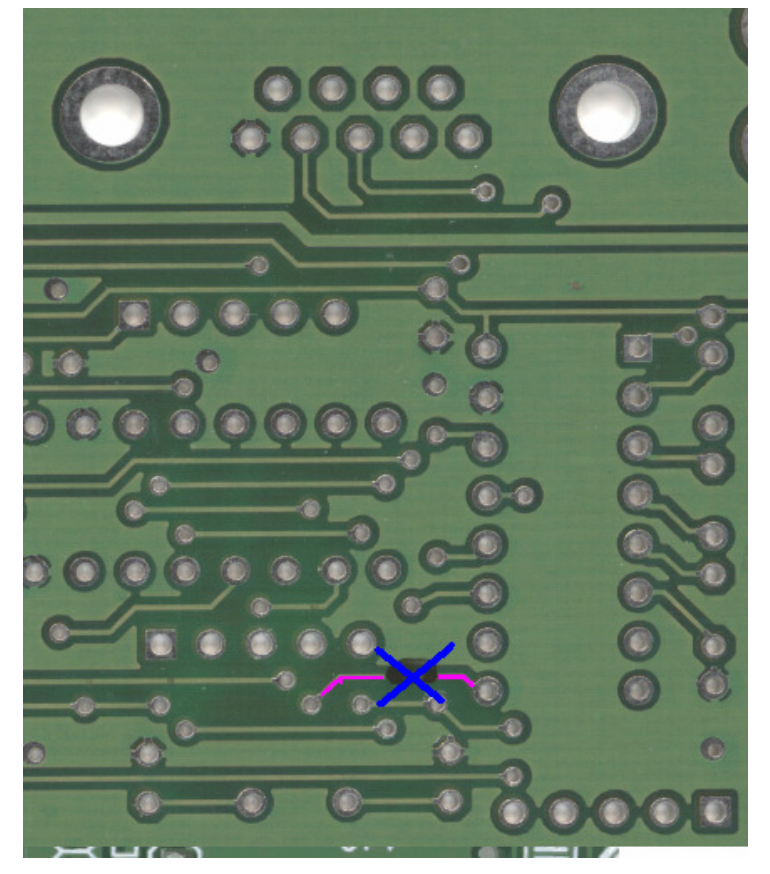

Option to remove track

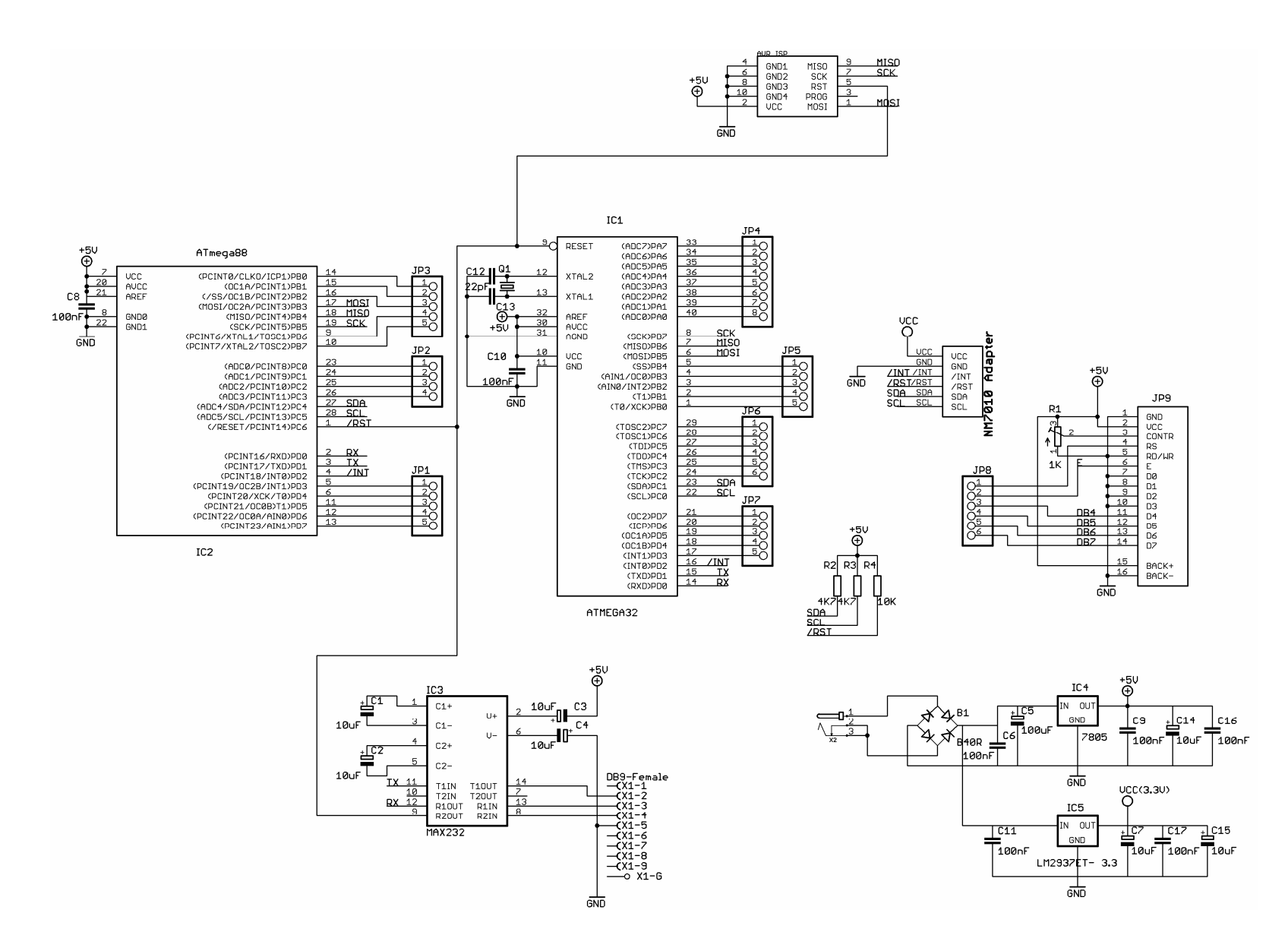

Mother Board

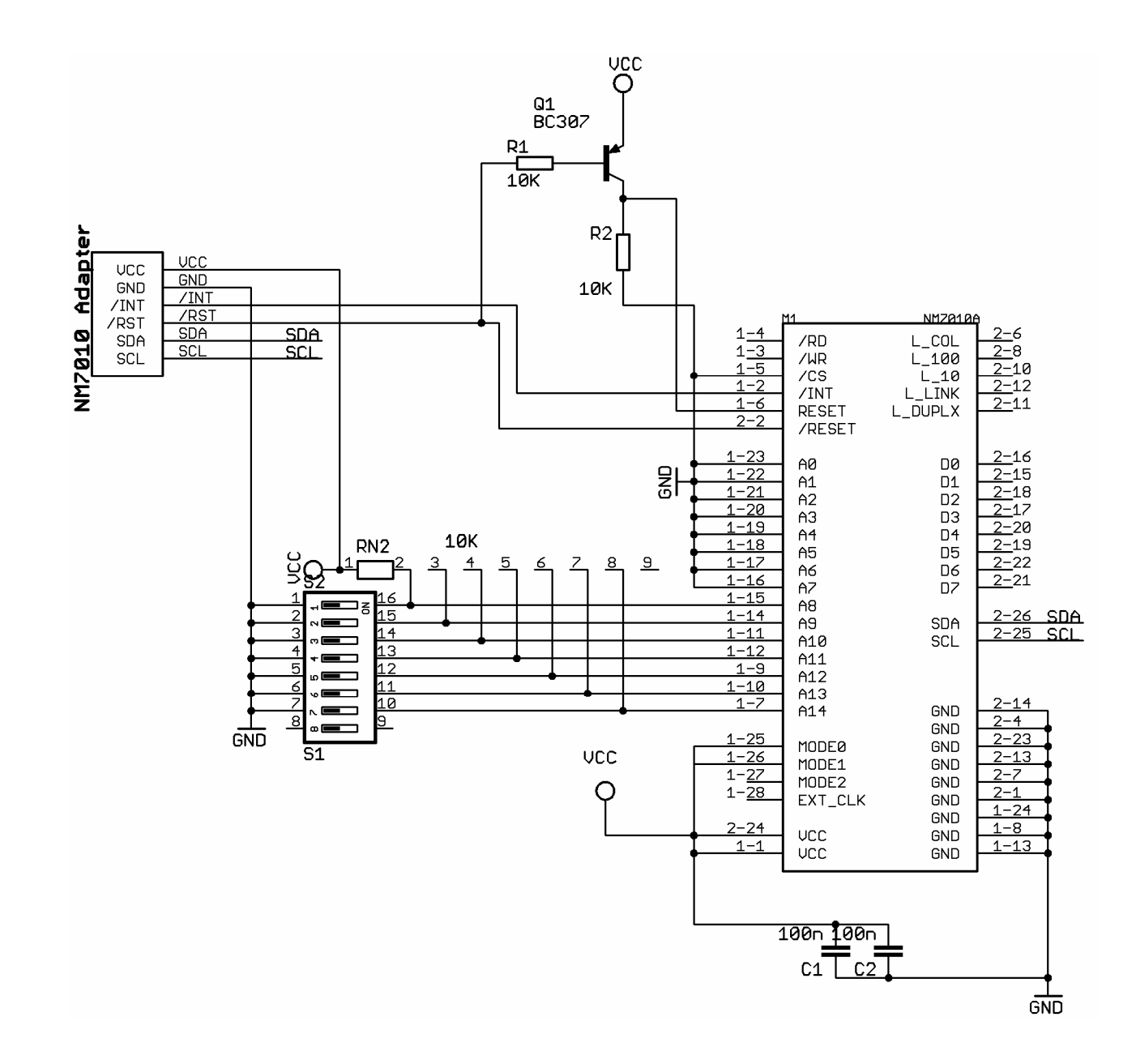

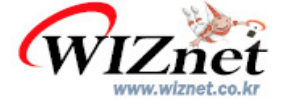

## Hardwired TCP/IP Chip, W3100A-LF

#### Features

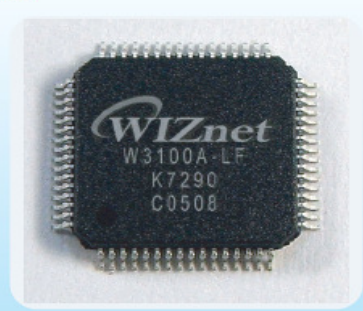

- TCP, UDP, IP, ICMP, ARP, MAC hardwired logics included
- Supports 4 independent channels simultaneously
- Up to 12Mbps data transmission speed
- Dynamic buffer allocation for each channel
- MCU bus interface and I<sup>2</sup>C serial interface for MCU
- Standard MII interface for physical layer
- 16KBytes data buffer embedded
- 10/100 Base-T auto detection
- 3.3V internal operation, 5V tolerant IOs
- 64 Pin LQFP package (RoHS)
- Simple socket API interface
- DHCP,TELNET,FTP,HTTP,DNS,SNMP source codes are provided with EVB
- API and all source codes are written in C

#### Sample Schematic

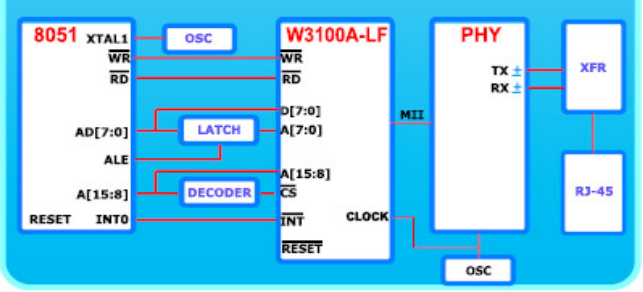

#### Benefits of Hardwired TCP/IP

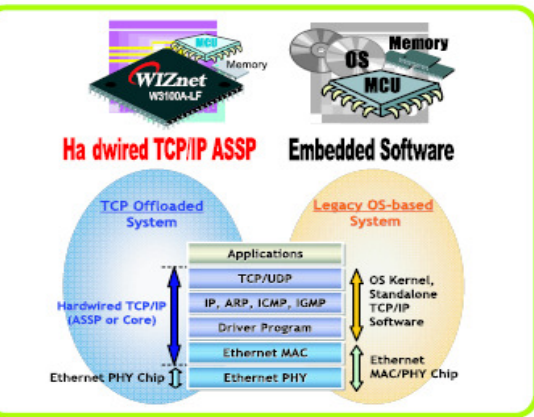

purchase inquiry sales@wiznet.co.kr

Easy-to-Use: easiest memory-like way to access the Internet Full hardware processing of Internet protocols MCU offload : get 8-bit MCU connected without networking overhead

#### Block Diagram

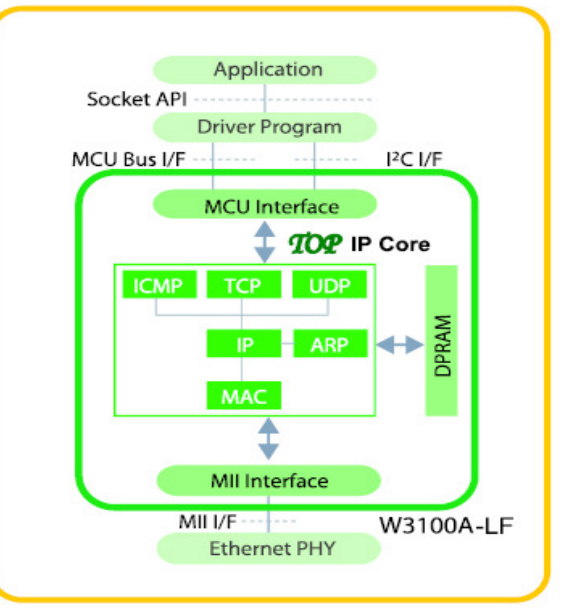

#### Core Technology

**TOP** (**TCP/IP Offload Platform**) is Market-proven ASSP and Silicon-proven Custom ASIC. TOP is a Fully Hardwired TCP/IP algorithm, which guarantees line speed by on-the-fly processing architecture that is independent of CPU. TOP eliminates CPU overhead by offloading TCP/IP processing and hence enhences overall system performance esp. in multimedia streaming application.

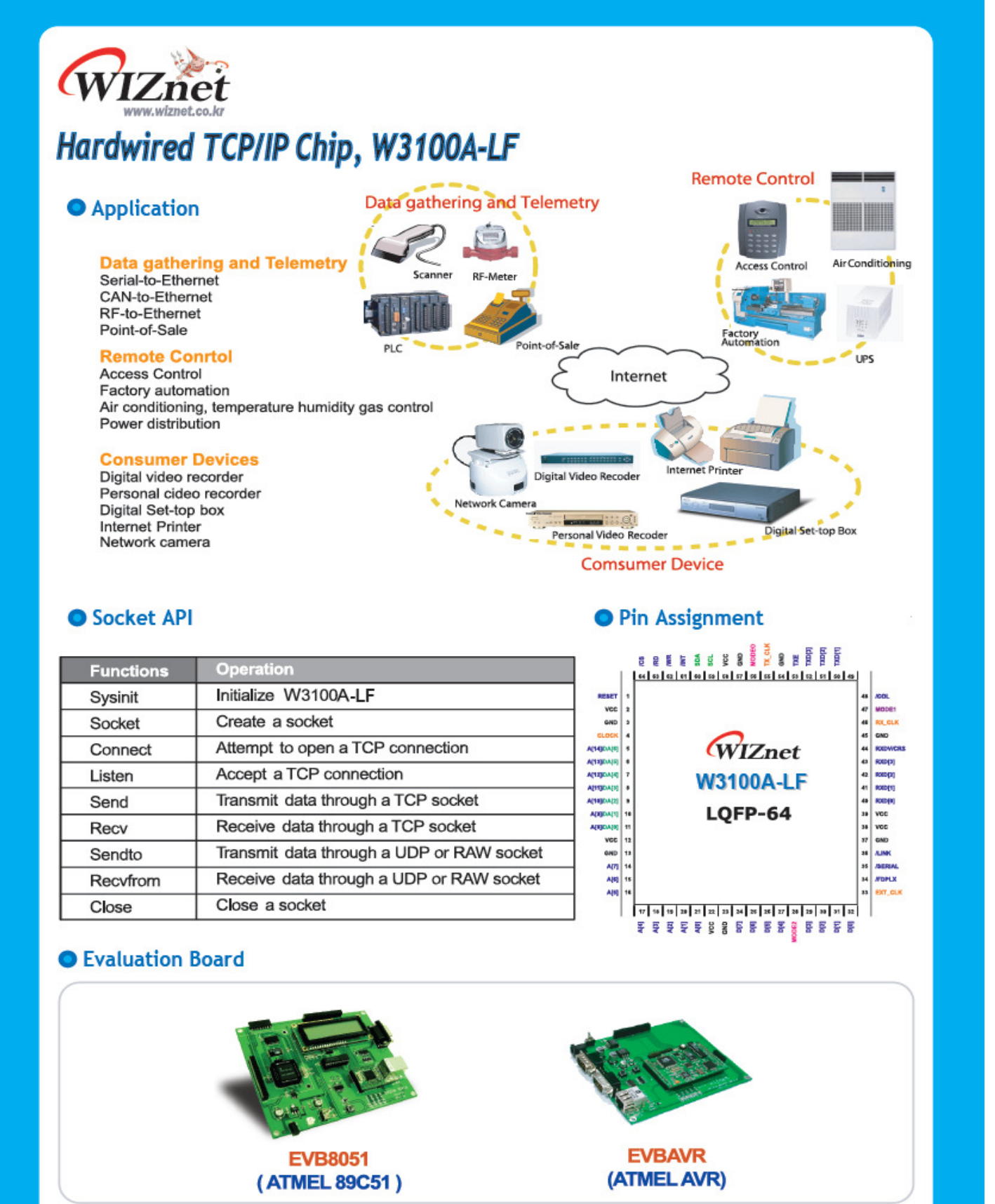

Whole source codes & schematics are fully available

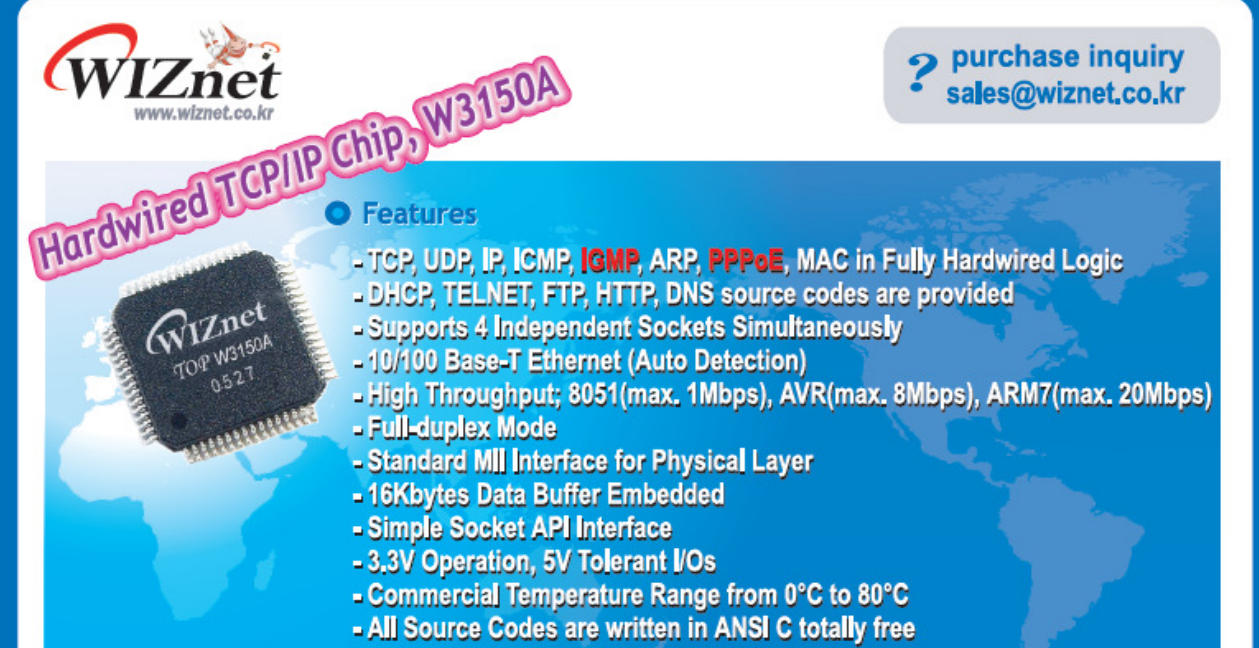

- 64 pin LQFP Level 2 Lead-free Package

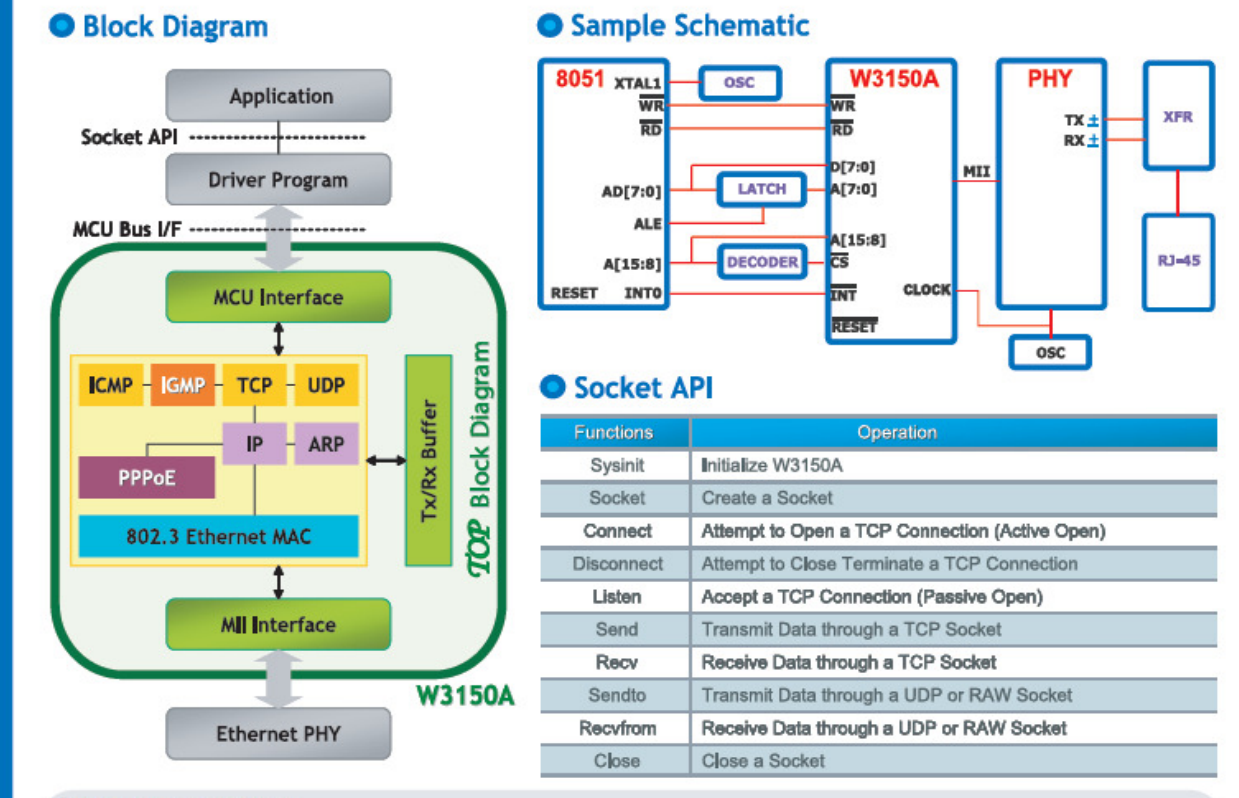

### Core Technology

**TOP** (**TCP/IP Offload Platform**) is Market-proven ASSP and Silicon-proven Custom ASIC. TOP is a Fully Hardwired TCP/IP algorithm, which guarantees line speed by on-the-fly processing architecture that is independent of CPU. TOP eliminates CPU overhead by offloading TCP/IP processing and hence enhences overall system performance esp. in multimedia streaming application.

| WIZ 2                                                                                                    | RF-Security System                                                                                                    | RF-ID Reader                                                                                                    |  |
|----------------------------------------------------------------------------------------------------|----------------------------------------------------------------------------------------------------|----------------------------------------------------------------------------------------------------|--|
| Whatever device needs embedded internet,<br>Whatever device needs embedded internet,<br>Watson is the TOP choice.<br>Watson is the TOP choice.<br>Wight addition is the TOP choice. | Nore F Retice Torrend Spine<br>Bit Granz Nime<br>Try Jam Name<br>Try Jam Name<br>United and (1970)<br>Try Jam Name<br>Try Jam Name<br>Try Jam Nam<br>Try Jam Name<br>Try Jam Name<br>Try Jam N | Bregering Kall<br>Bregering Carl                                                                                                    |  |
| DVR                                                                                                    | Serial-to-Ethernet                                                                                                    | Internet Printer                                                                                                    |  |
| PVR                                                                                                    | Electronic Scale                                                                                                    | Medical Devices                                                                                                    |  |
| Internet Monitoring                                                                                                    | RTEBRET<br>Back RJ-45 Ethernet Jack                                                                                                    | En ar Mariane San and San and San<br>San and San and S<br>San and San and San and San and San and San and San and San and San and San and San and San and San and San and San and San and San and San and San and San and San and San and San and San and San and San and San and San and San and Sa |  |
| Air Conditioner                                                                                                    | Internet enabled STB                                                                                                    | LCD Monitor                                                                                                    |  |
| Nare<br>Nare<br>Nare<br>Nare<br>Nare<br>Nare<br>Nare<br>Nare                                                                                                    | V<br>V<br>V<br>V<br>V<br>V<br>V<br>V<br>V<br>V<br>V<br>V<br>V<br>V                                                                                                    |                                                                                                    |  |
| Evaluation Board for W3150A, "EVB-B1"                                                                                                    |                                                                                                    |                                                                                                    |  |
| * Feature<br>- Full-duplex Data Transfer up to 8Mbps with<br>- Internet Application Protocols: ANSI C Sou<br>- By using External 96 pin connecters, AVR                             | n Atmega128<br>Irce Codes such as DHCP, etc.<br>s all pins can be used for developer EVB-AVR-W3                                                                                                    | Product Ordering Code Base Board M50A MCU Module Network Module                                                                                                    |  |
| NM7010B                                                                                                    | - Base Board + MCU Module +<br>- CD (Source codes, Sche<br>- 12V 500m<br>- Serial                                                                                                    | * Contents<br>Network Module<br>matics, Manuals)<br>A Power Adapter<br>cable, UTP cable<br>- AVR-ISP cable                                                                                                    |  |